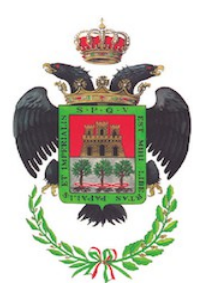

## **CITTA' DI VELLETRI**

Città Metropolitana di Roma Capitale

Piazza Cesare Ottaviano Augusto – 00049 – Tel. 06 961 581 www.comune.velletri.rm.it

Settore 6 – Programmazione e Sostenibilità

## ISTRUZIONI PER IL CONTRIBUTO ANAC

Collegarsi al link: <u>https://www.anticorruzione.it/-/gestione-contributi-gara</u>

## Istruzioni Operatore economico:

Il servizio permette di generare avvisi di pagamento pagoPA (identificati dallo IUV, Identificativo Univoco Versamento) e di pagarli con una delle seguenti modalità:

- "**Pagamento on line**" mediante il nuovo <u>Portale dei pagamenti dell'A.N.A.C</u>., scegliendo tra i canali di pagamento disponibili sul sistema pagoPA.
- "Pagamento mediante avviso" utilizzando:

   infrastrutture messe a disposizione da un Prestatore dei Servizi di Pagamento (PSP) abilitato a pagoPA (sportelli ATM, applicazioni di home banking servizio CBILL e di mobile payment, punti della rete di vendita dei generi di monopolio tabaccai, SISAL e Lottomatica, casse predisposte presso la Grande Distribuzione Organizzata, ecc.);
   IO, l'app dei servizi pubblici integrata con pagoPA, semplicemente inquadrando il QR code dell'avviso.

Per entrambe le modalità sopra descritte, le ricevute di pagamento saranno disponibili nella sezione "Pagamenti effettuati" del <u>Portale dei pagamenti dell'A.N.A.C</u>., a conclusione dell'operazione di pagamento con esito positivo e alla ricezione, da parte dell'Autorità, della ricevuta telematica inviata dai PSP.

Per usufruire del servizio occorre:

- essere registrato come utente dei servizi dell'Autorità secondo le modalità descritte nella sezione <u>Registrazione e Profilazione Utenti</u>, oppure essere in possesso di una identità SPID - Sistema Pubblico di Identità Digitale o CIE - Carta di Identità Elettronica (Per avere ulteriori informazioni sull'identità digitale SPID e CIE consultare la <u>pagina dedicata</u> sul sito del Dipartimento per la trasformazione digitale)
- 2. richiedere il profilo di "contribuente" associato al soggetto rappresentato "operatore economico" dalla pagina di creazione profili.
- 3. <u>accedere al servizio</u>.

Allegare il documento nella sezione apposita della piattaforma telematica di e-procurement del Comune di Velletri (indirizzo: <u>https://velletri.acquistitelematici.it</u>).